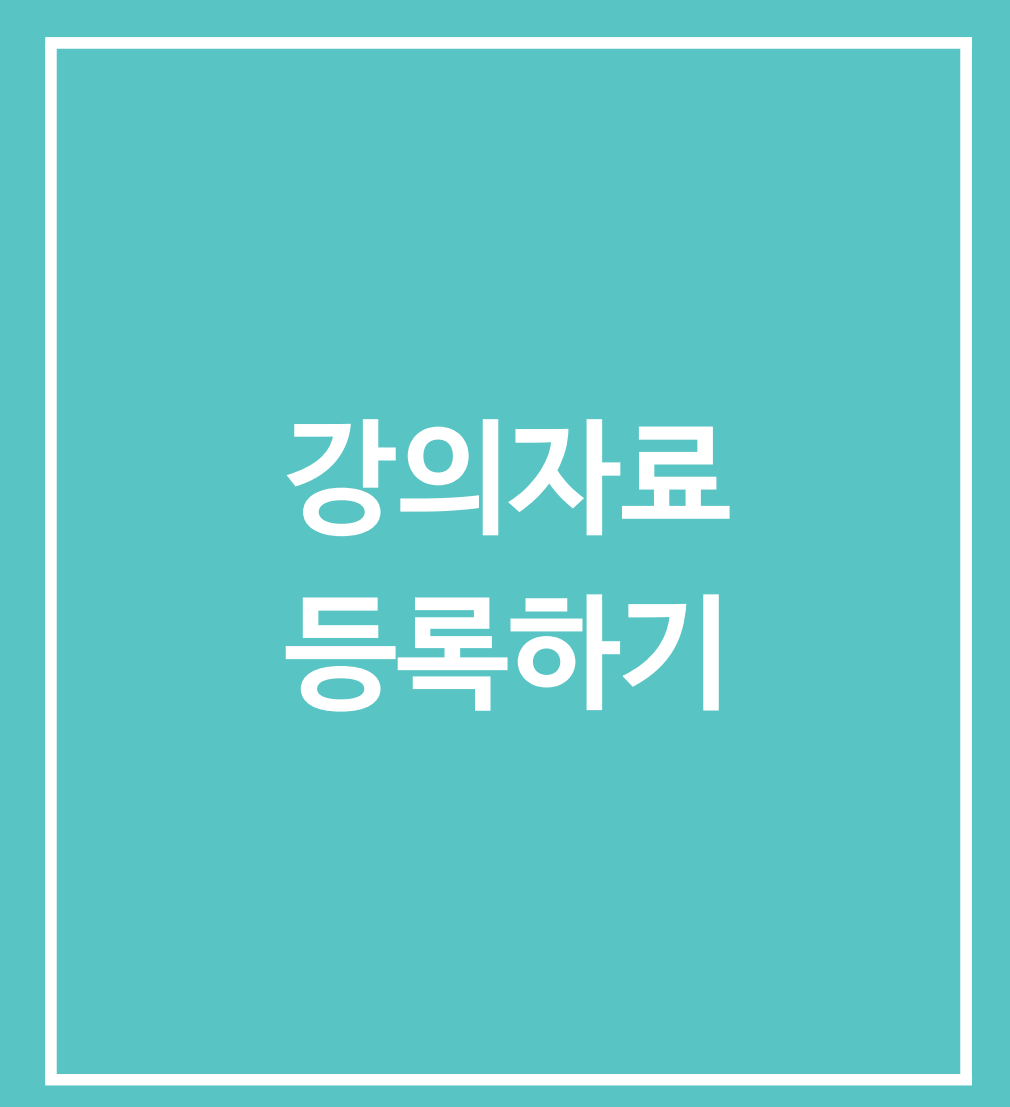

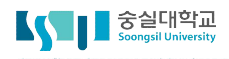

#### 🖵 1. 자료 등록방법

스마트캠퍼스에서 강의를 운영하기 위해 자료를 등록하거나 평가활동을 출제하는 모든 과정은 강의를 편집한다는 의미가 있습니다.

강의실에 자료, 학습활동을 추가할 때 공통으로 진행하는 과정은 다음과 같습니다.

#### 모든 학습활동 및 강의자료는 동일한 방법으로 등록합니다.

1) 강의실 우측 상단에 위치한 [편집] 버튼을 클릭합니다.

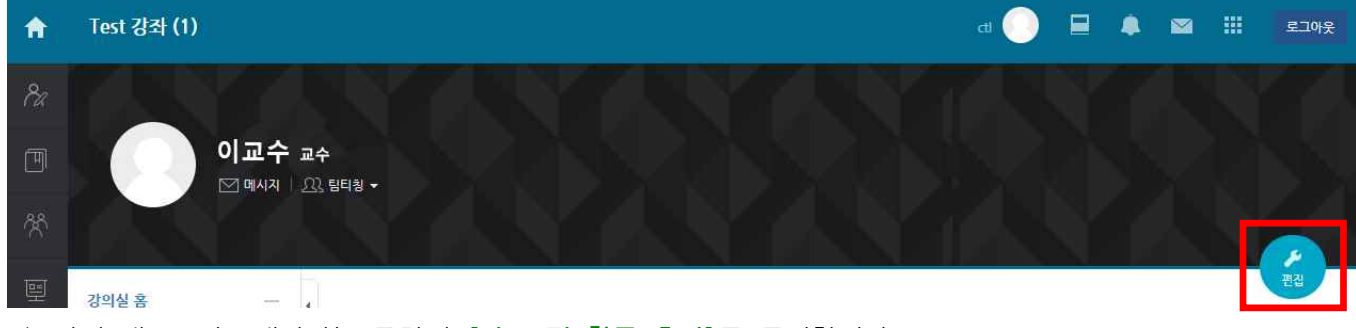

2) 강의 개요 또는 해당하는 주차의 [자료 및 활동 추가]를 클릭합니다.

| ♠           | Test 강좌 (1)                                 |             |             |                                                  |      |            | al 🕖 | ₽ ♦ | ⊠ Ⅲ    | 로그아웃 |
|-------------|---------------------------------------------|-------------|-------------|--------------------------------------------------|------|------------|------|-----|--------|------|
| Pa          |                                             |             |             |                                                  |      |            | 6    | YT  |        |      |
| Ē           |                                             | 년화 -        |             |                                                  |      |            |      |     |        |      |
| <u>8</u> 2  |                                             |             |             |                                                  |      |            |      |     |        |      |
| I           | 강의실홈 - ,                                    | -           |             |                                                  |      |            |      |     |        | 편집종료 |
| ₽           | <b>성적/출석관리 ▲</b><br>· 학습이력현황                | 강의 개요       |             |                                                  |      |            |      |     |        |      |
| $\boxtimes$ | <ul> <li>학습진도현황</li> <li>오프라인충석부</li> </ul> |             |             |                                                  |      |            |      |     |        |      |
|             | · 성적부                                       | ₽,          | Q&A         | 凸                                                | Ь    | $\bigcirc$ | Ь    | Ь   |        |      |
| ρ.          | 수강생 알림 ▾<br>기타 관리 ▾                         | 과목공지        | 질의응답        | 팀플평가                                             | 화상강의 | Q&A        | 000  | 저장  |        |      |
| Ę           | 학생화면                                        |             |             | 2017-09-20<br>00:00:00 ~ 2017-<br>09-27 23:59:00 |      |            |      |     | + 자료및활 | 동 추가 |
|             | 학습활동 —                                      | 이번주 강의      |             |                                                  |      |            |      |     |        |      |
|             | ◎ 게시판 🌳 🗇                                   |             |             |                                                  |      |            |      |     |        |      |
|             | ····································        | 11주차 [11월10 | )일 - 11월16일 |                                                  |      |            |      |     |        |      |
|             | · 파일 · · · · · · · · · · · · · · · · · ·    |             |             |                                                  |      |            |      | _   |        |      |
|             | (대보기 *)                                     |             |             |                                                  |      |            |      |     | + 자료및할 | 등 추가 |

## □ 1. 자료 등록방법

3) 원하는 활동/자료를 클릭하여 다음 페이지로 이동합니다.

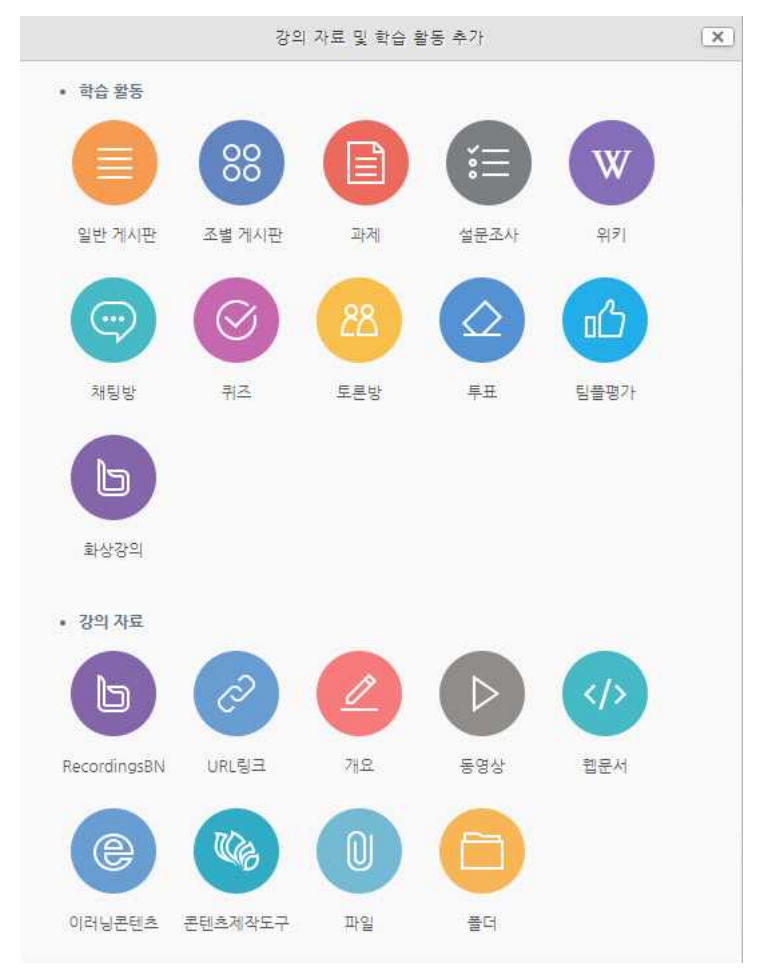

4) 모든 작업이 완료된 후에는 꼭 [편집종료]버튼을 눌러주세요.

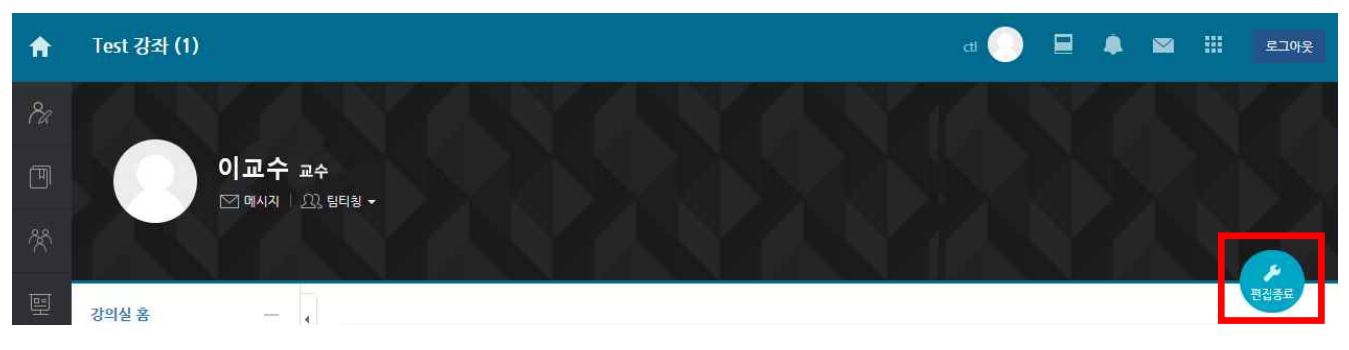

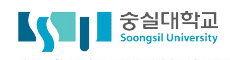

# 동영상 등록은 1) 보유한 동영상을 서버에 등록하여 저장하는 과정 과 2) 포맷을 변환하는 두 단계를 거쳐 완료됩니다.

- 한 번 등록한 동영상은 다시 업로드하지 않아도 다른 강의실에 바로 적용할 수 있습니다.

- PC, 모바일 기기 어디에서나 재생이 가능한 형태로 자동 변환합니다.

- 1) 강의실 우측 상단에 위치한 [편집] 버튼을 클릭합니다.
- 2) 강의 개요 또는 해당하는 주차의 [자료 및 활동 추가]를 클릭합니다.
- 3) 강의 자료 가운데 [동영상]을 클릭합니다.

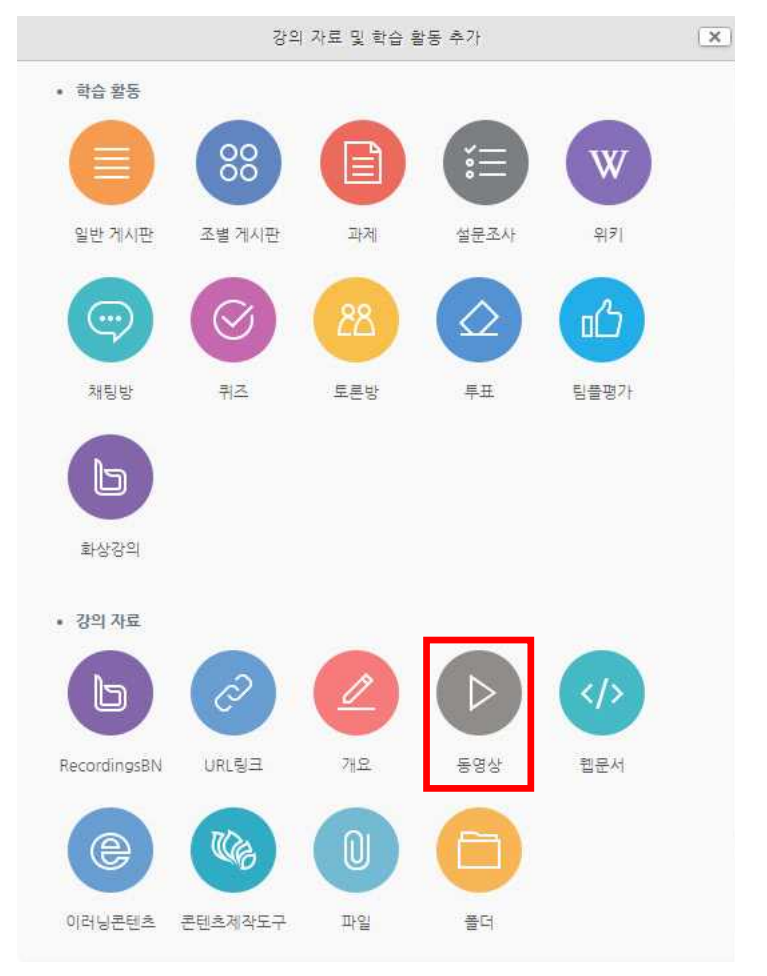

4) 동영상의 제목을 입력합니다.(제목 입력 없이 동영상을 추가할 경우 동영상의 제목이 강의실에 표시됩니다.)
 ▶ 새 동영상 추가하기 ☺

| 제목* |  |
|-----|--|
| 설명  |  |
|     |  |

5) [동영상 선택]을 클릭합니다.

| ▼ 동영상 선택 |                  |
|----------|------------------|
| 동영상 선택*  | 동영상 선택 🕹 동영상 업로드 |

6) 등록된 동영상이 없거나 새로운 동영상의 업로드가 필요한 경우, 새 창에서 [동영상 업로드]를 클릭하여 새로운 화면으로 이동합니다,

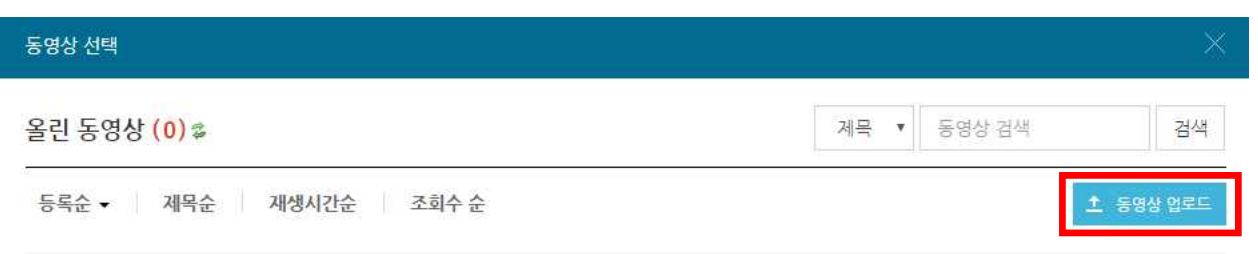

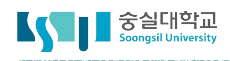

7) [File Add]를 클릭하여 업로드할 파일을 선택한 후 버튼을 클릭합니다.

(동영상을 선택, 업로드를 진행합니다.)

| 0 Used s | space : 0 Byte | Free space : 4.0G |
|----------|----------------|-------------------|
| Size     | Туре           | Progress          |
|          |                |                   |
|          |                |                   |
|          |                |                   |
|          |                |                   |
|          | 이해 제재를         | 이해 제재를 받은 스 이스니   |

8) 동영상 선택이 잘 되었다면 아래의 그림과 같이 나옵니다. 이상이 없다면 **[동영상 업로드]**를 클릭하여 업 로드를 완료합니다.

| Size                         | Type | Progress                  |
|------------------------------|------|---------------------------|
|                              |      | Contraction of the second |
| 홍보영상.mp4 22.2MB video/mp4 09 |      |                           |
|                              |      |                           |
|                              |      |                           |
|                              |      |                           |
|                              |      |                           |

9) 업로드된 동영상을 클릭하면 아래와 같은 화면이 나오는데, 설정을 마치셨다면 우측 상단에 있는 [동영상 선택]을 클릭합니다. (동영상을 PC, 모바일 어디에서나 지원하도록 변환 과정이 자동으로 진행됩니다.)

| 동영상 선택 |            |                                           |                                                                                                   | ×                                                                       |
|--------|------------|-------------------------------------------|---------------------------------------------------------------------------------------------------|-------------------------------------------------------------------------|
| 다운로드   |            |                                           |                                                                                                   | 이전 동영상 선택                                                               |
| 기본정보 공 | ·유 강의자료 활용 | ×<br>************************************ | 동영상 정보<br>원본파일명<br><u>홍보영상.ml</u><br>업로드한 시간<br>2017-11-1<br>재생시간<br>변환 해상도<br>조회수<br>등록자<br>변환상태 | 보<br>24<br>27<br>3 15:27<br>02:53<br>1280x720<br>0<br>이교수(prolee)<br>완료 |
| 7110   |            |                                           |                                                                                                   |                                                                         |
| 내용     | 내용         |                                           |                                                                                                   |                                                                         |
| 삭게     |            |                                           | 저장                                                                                                | 이전 동영상 선택                                                               |

10) 동영상의 진도 체크를 관리할 수 있습니다. 온라인 강의의 경우 동영상 시청이 출결에 반영됩니다.따라서 진도처리와 관련된 설정(시작일시, 종료일시)을 설정할 수 있습니다.

#### ▼ 진도 관리

| 진도체크    | 예      |       |      | •    |    |           |
|---------|--------|-------|------|------|----|-----------|
| 시작 일시   | 2017 • | 11월 🔻 | 13 • | 00 • | 00 | / 🛗 🕢 활성화 |
| 종료 일시   | 2017 • | 11월 🔻 | 20 🔻 | 23 🔹 | 59 | / 🛗 🕢 활성화 |
| 열람 제한 ⑦ | 열람     |       |      | ۲    |    |           |

11) [저장]버튼을 클릭하면 동영상 등록이 완료됩니다.

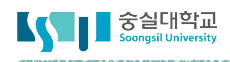

#### 🖵 3. 파일 등록하기

#### 문서, 이미지, 음성 파일 등 다양한 강의 자료를 등록합니다.

- 1) 강의실 우측 상단에 위치한 [편집] 버튼을 클릭합니다.
- 2) 강의 개요 또는 해당하는 주차의 [자료 및 활동 추가]를 클릭합니다.
- 3) 강의 자료 가운데 [파일]을 클릭합니다.

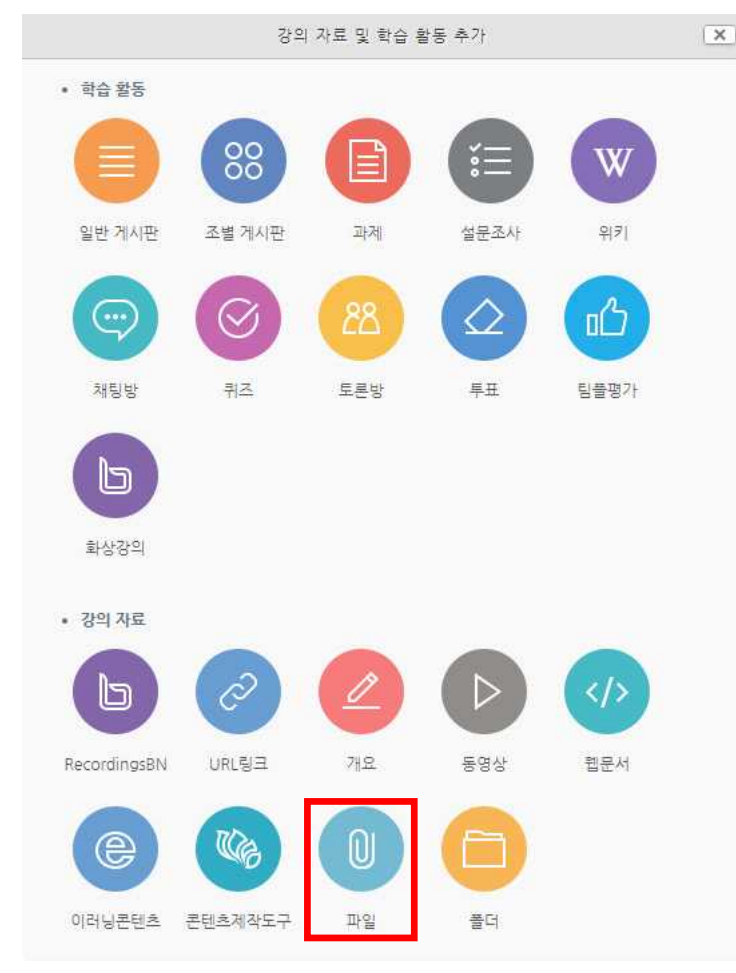

- 4) 파일을 소개할 제목을 입력합니다.(ex : 1주차 강의 교안)
  - ▼ 기본

| 제목 |  |
|----|--|
| 설명 |  |
|    |  |
|    |  |
|    |  |

### □ 3. 파일 등록하기

 업로드 할 파일을 마우스로 클릭하여 끌어다 놓으면 파일이 등록됩니다. 또는 파일선택의 왼쪽 상단에 있 는 버튼을 클릭하여 파일을 추가합니다.

#### ▼ 내용

| 1일 선택  | 88 =                |
|--------|---------------------|
| ▶ 🚞 파일 |                     |
| I      |                     |
| (A)    |                     |
|        |                     |
|        |                     |
|        | 첨부파일을 마우스로 끌어 놓으세요. |

6) 버튼을 클릭했다면, 파일선택도구 창에서 [파일 선택] 버튼을 클릭하여 등록할 파일을 선택한 후 [파일 업로드] 버튼을 누릅니다.

|            | 파일 선택도구                          | × |
|------------|----------------------------------|---|
| 🎢 강좌공통파일   |                                  |   |
| 🏫 최근 파일    |                                  |   |
| 🏝 파일 청부    |                                  |   |
| 🏝 URL 다운로더 | 첨부 <mark>파일 선택 </mark> 선택된 파일 없음 |   |
| 🏫 개인 파일    | 파일 업로드                           |   |

- 7) 파일을 등록한 후 [저장]버튼을 클릭하면 강의자료 등록이 완료되며, 자료를 클릭할 시 자동으로 다운로드가 진행됩니다.
- 8) 화면구성에서 자동 다운로드가 아닌 팝업창으로 형식을 선택하시면 PC, 모바일 기기에서 강의자료를 열람할 수 있게 됩니다. 팝업창으로 선택 후 다운로드 허용 "예"로 선택하면 다운로드가 가능하고, "아니오"로 선택하면 자료의 열람만 가능합니다.

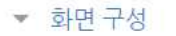

| 표시 형식   | ◎ 자동 다운로드<br>⑨ 팝업창으로 (문서 변환 가능 확장자 : hwp, doc, docx, xls, xlsx, ppt, pptx, pdf) |   |  |  |  |  |
|---------|---------------------------------------------------------------------------------|---|--|--|--|--|
| 다운로드 허용 | 여                                                                               | * |  |  |  |  |

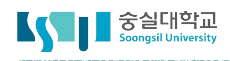

## □ 4. 폴더 등록하기

파일과 등록 방법이 거의 동일하며, 2개 이상 복수의 파일을 등록하거나 폴더 형태의 자료를 등록할 때 사용합니다.

- 1) 강의실 우측 상단에 위치한 [편집] 버튼을 클릭합니다.
- 2) 강의 개요 또는 해당하는 주차의 [자료 및 활동 추가]를 클릭합니다.
- 3) 강의 자료 가운데 [폴더]를 클릭합니다.

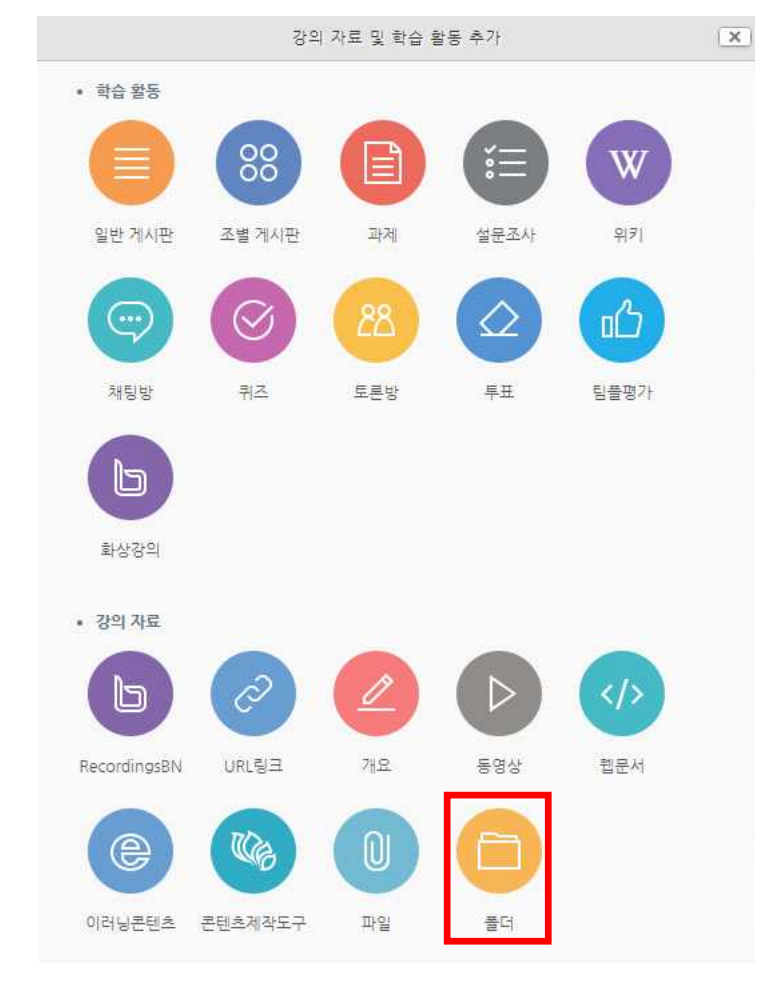

4) 폴더를 소개할 제목을 입력합니다.(ex : 1주차 강의 자료 모음)

| 제목* |  |
|-----|--|
| 설명  |  |
|     |  |
|     |  |

메인 화면에 설명 보이기 ⑦ 🛛 🗐

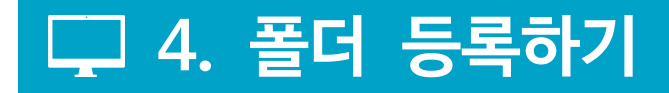

- 2) 폴더를 업로드하기 위한 방법은 폴더메뉴를 활용하여 폴더를 추가한 후 파일을 업로드 하는 것입니다. 파일첨부 옆에 있는 폴더 추가 버튼을 누릅니다.
  - ▼ 폴더 첨부

|          | 88 1         |      |
|----------|--------------|------|
| ▶ 🚞 파일   |              |      |
|          |              | 7    |
|          |              | -    |
|          |              |      |
| 첨부파일을 마위 | 2스로 끌어 놓으세요. | 1    |
| L        |              | أحجج |

3) 폴더의 이름을 입력하고 [폴더 만들기]를 클릭합니다.

| 새폴더 |
|-----|
|     |
|     |

- 4) 하위 메뉴의 파일 또는 하위 폴더를 생성할 수 있습니다.
  - ▼ 폴더 첨부

| 파일선택 |                      |                  | 최대 첨부 용량: 제한 없 |
|------|----------------------|------------------|----------------|
|      | ▶ 🛄 <u>파</u> 일<br>제목 | · 최종 소전 인시       | 4              |
|      | . 새 줄더               | 2017/11/20 16:30 |                |
|      |                      |                  |                |
|      |                      |                  |                |

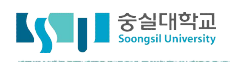

### □ 4. 폴더 등록하기

- 5) 하위 메뉴의 파일 또는 하위 폴더를 생성할 수 있습니다.
  - ▼ 폴더 첨부

| ▶ 🛄 파일                           | ▶ 🚞 새 풀더         |    |
|----------------------------------|------------------|----|
| pre- 100 100 100 100 100 100 100 |                  |    |
|                                  |                  |    |
|                                  |                  |    |
| 8<br>8<br>8<br>8                 |                  |    |
|                                  | 첨부파일을 마우스로 끌어 놓으 | 세요 |

 [저장] 버튼을 클릭하면 폴더 등록이 완료되며, 폴더를 클릭하면 폴더의 하위구조 및 개별 파일 정보를 확인 할 수 있습니다.

1주차 강의자료 모음

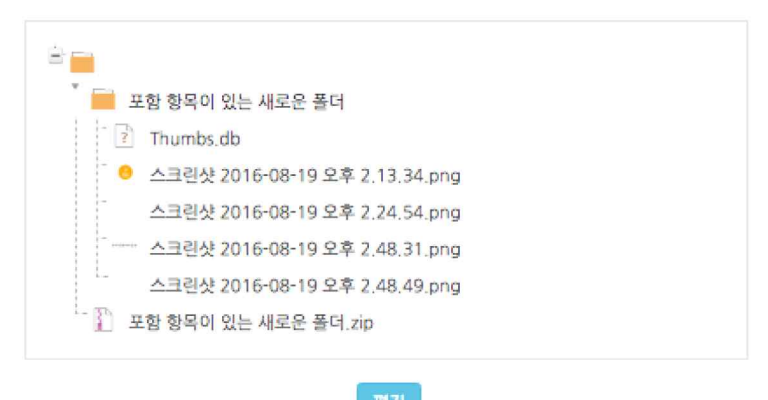

#### 🖵 5. URL 링크 등록하기

강의와 관련된 기사, 외부 사이트의 게시물의 링크를 공유하여 강의실 안에서 학습자가 해당 내용을 바로 열람할 수 있습니다.

- 1) 강의실 우측 상단에 위치한 [편집] 버튼을 클릭합니다.
- 2) 강의 개요 또는 해당하는 주차의 [자료 및 활동 추가]를 클릭합니다.
- 3) 강의 자료 가운데 [URL 링크]를 클릭합니다.

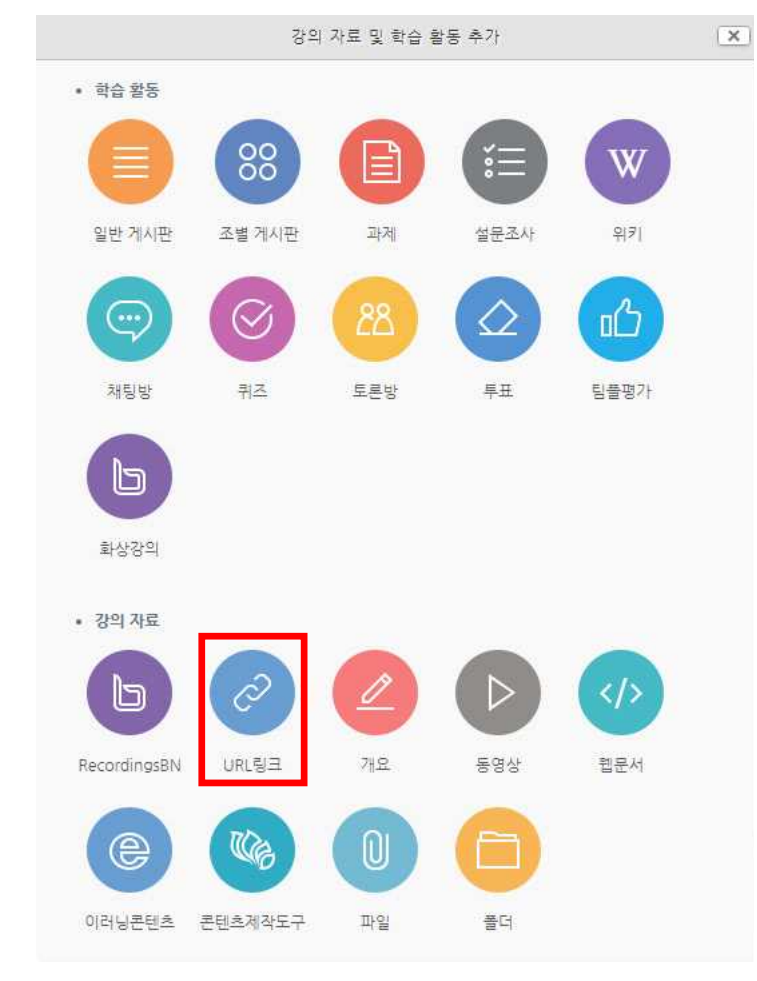

4) 강의실에 표시될 링크 관련 제목을 입력합니다.(ex : 1주차 강의 참고 링크)

| 제목* |  |
|-----|--|
| 설명  |  |
|     |  |
|     |  |

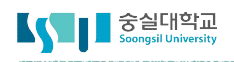

### □ 5. URL 링크 등록하기

4) 강의실에 게시할 게시물의 URL을 복사하여 입력창에 붙여넣기를 합니다.

▼ 내용

URL 입력\*

외부 링크 가져오기

5) [저장] 버튼을 클릭하면 링크 등록이 완료됩니다.

#### 🖵 6. 콘텐츠제작도구 등록하기

#### 숭실대 콘텐츠제작도구(http://commons.ssu.ac.kr/)에서 제작한 강의를 등록할 수 있습니다.

- 1) 강의실 우측 상단에 위치한 [편집] 버튼을 클릭합니다.
- 2) 강의 개요 또는 해당하는 주차의 [자료 및 활동 추가]를 클릭합니다.
- 3) 강의 자료 가운데 [콘텐츠제작도구]를 클릭합니다.

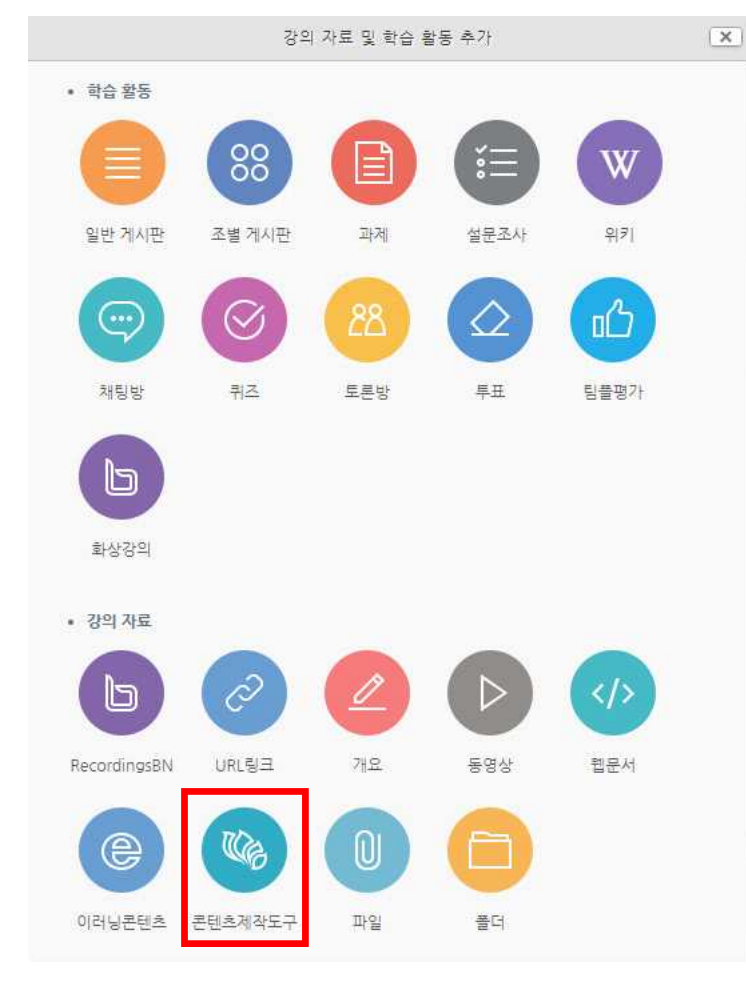

- 4) 콘텐츠의 제목을 입력합니다.(ex : 1주차 강의 영상)
  - ▼ 기본

| 제목* |  |
|-----|--|
| 설명  |  |
|     |  |
|     |  |
|     |  |

| ▼ 진도 관리 |       |            |          |              |
|---------|-------|------------|----------|--------------|
|         | 진도 체크 | 예          |          | •            |
|         |       | 출석(진도) 설정은 | 온라인출석부설정 | 에서 변경 가능합니다. |

21 콘텐츠제작도구로 등록하기 영상에 대한 진도 관리를 설정합니다.
 온라인 강의에서는 온라인 출석부의 주차별 기간에 따라 자동 관리됩니다.

|                                            | ·····································                 | <mark>가지</mark> 질문"            |
|--------------------------------------------|-------------------------------------------------------|--------------------------------|
|                                            | [성폭력예방교육(2017-2)]<br>1.당신에게 던지는 다섯가지 질문<br>2017.11.16 | < 전택                           |
| ● 현재 디스크 사용량<br>사용량<br>18.6GB 찰당량<br>320GB |                                                       | [] 관공유 ↓ 원본 다운로드<br>↓ MP4 다운로드 |
|                                            | 비그                                                    |                                |

 $\bigcirc$ 

제작안내

☞ 새로고침

제한된공개

날짜순 🔺 제목순 🔺

3) 등록할 영상을 클릭한 후 우측의 [선택] 버튼을 클릭합니다.

(STRE (Sear 1.당신에게 던지는 다섯가지 질 문:

27:38 2017.11.16

🔍 📄 내 풀더 (1)

| 검색 |
|----|
|    |

동영상 올리기

콘텐츠 제작하기 문텐츠 파일 올리기

x fo

Close

▼ 콘텐츠

콘텐츠 선택

• 📴 내 폴더

김교수 로그아웃 한 설정

2) 콘텐츠 탭에서 [검색] 버튼을 클릭합니다.

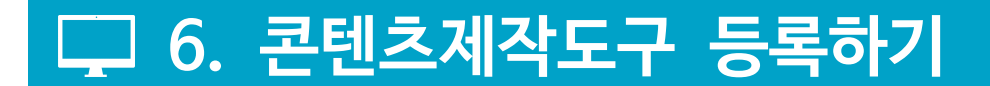

### □ 6. 콘텐츠제작도구 등록하기

5) 오프라인 강의에서는 영상별 진도 체크여부와 기간을 지정합니다.

#### ▼ 진도 관리

| 진도 체크   | ୍ଜ     |       |      | ¥    |             |             |
|---------|--------|-------|------|------|-------------|-------------|
| 시작일시 제한 | 2017 • | 11월 ▼ | 20 • | 00 • | 00 •        | IIII ☑ 활성화  |
| 종료일시 제한 | 2017 • | 11월 ▼ | 27 🔻 | 23 🔻 | 59 <b>•</b> | iiii 	☑ 활성화 |

6) [저장] 버튼을 클릭하면 콘텐츠제작도구가 등록이 완료됩니다.

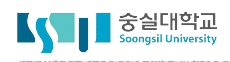

### 🖵 7. 이러닝콘텐츠 등록하기

#### HTML,플래시 등의 동영상 강의자료의 경우 '이러닝콘텐츠'를 통해 등록할 수 있습니다.

- 1) 강의실 우측 상단에 위치한 [편집] 버튼을 클릭합니다.
- 2) 강의 개요 또는 해당하는 주차의 [자료 및 활동 추가]를 클릭합니다.
- 3) 강의 자료 가운데 [이러닝콘텐츠]를 클릭합니다.

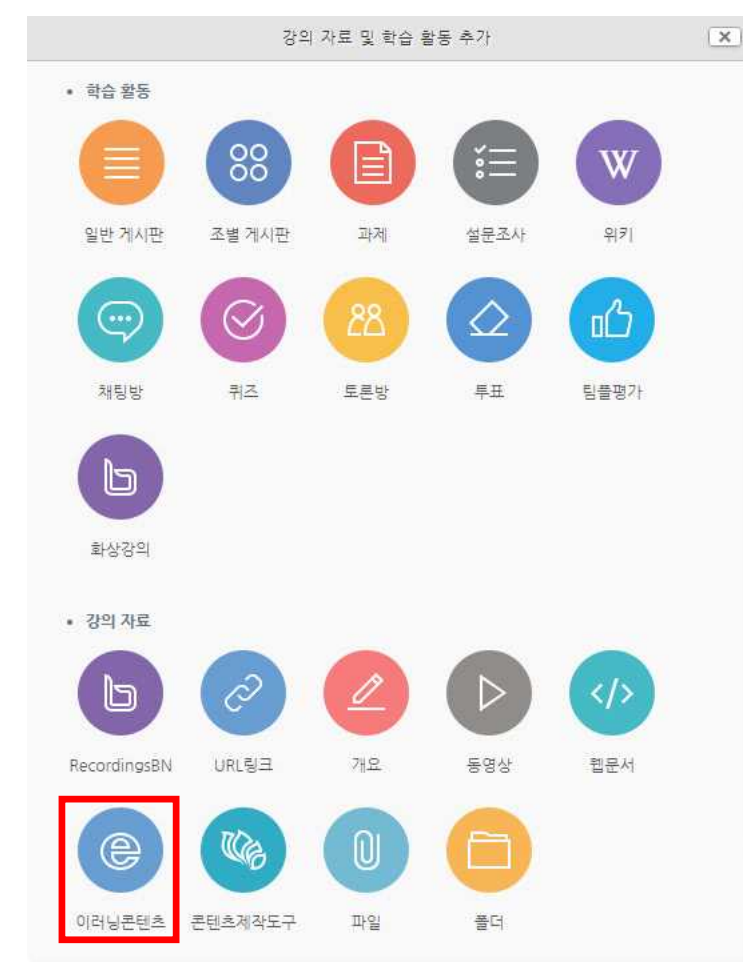

- 4) 콘텐츠의 제목을 입력합니다.

숭실 스마트 캠퍼스 41

### □ 7. 이러닝콘텐츠 등록하기

- 5) 콘텐츠 등록을 위해 [콘텐츠 선택]을 클릭합니다.
  - ▼ 콘텐츠

| 이러닝콘텐츠* | 콘텐츠 선 |
|---------|-------|
|         |       |

6) 우측 상단의 [신규등록]을 클릭합니다. 기존에 등록한 영상이 있을 시 목록에서 오른쪽 선택 열의 버튼을 클릭하여 다시 활용 할 수 있습니다.

| 선택 |             |                 |    |                   |                  |      | ×       |
|----|-------------|-----------------|----|-------------------|------------------|------|---------|
| 콘턴 | <u> </u> 초명 | •               | 검색 |                   |                  | ±    | . 신규 등록 |
| ۰  | 순번          | 콘텐츠명            |    | <mark>등록</mark> 자 | 등록일              | 미리보기 | 선택      |
|    | 66          | 프로그래밍응용및실습 14주: | 치  | 김교수               | 2017-08-31 11:41 | 미리보기 | 선택      |
|    | 65          | 프로그래밍응용및실습 13주  | 차  | 김교수               | 2017-08-31 11:40 | 미리보기 | 선택      |
| 삭기 | 41          |                 |    |                   |                  |      |         |

7) 콘텐츠의 정보를 입력합니다.

| 선택                         | ×                                                                     | 명칭              | 설명                     |
|----------------------------|-----------------------------------------------------------------------|-----------------|------------------------|
| 콘텐츠명                       | 콘텐츠명                                                                  | 콘텐츠 명           | 콘텐츠 제목<br>(강의실에 표시됩니다) |
| 콘텐츠설명                      | 콘텐츠설명                                                                 | 콘텐츠 설명          | 콘텐츠에 대한 설명             |
| 공개여부<br>파일(zip 또는 html 파일) | <ul> <li>공개</li> <li>비공개</li> <li>파일 선택</li> <li>서택된 파일 없음</li> </ul> | 공개여부            | 콘텐츠 노출 여부 설정           |
| 시작 파일명 또는 URL경로            | 시작 파일명 또는 URL경로                                                       | 파일              | 원본파일 선택                |
| 학습 시간(분)                   | 10 분 (학습시간은 강의 콘텐츠의 학습분량입니다.)                                         | 시작 파일명<br>및 경로명 | 전달받은 추출URL 입력          |
| 학습창 사이즈                    | 1024 * 768 (팝업창 크기)                                                   | 학습시간(분)         | 영상 길이를 입력              |
| 쎰네일                        | 파일 선택 선택된 파일 없음                                                       |                 | ·                      |
| estream                    | <ul> <li>○ 예 ● 아니오</li> <li>적장</li> <li>이전</li> </ul>                 |                 |                        |

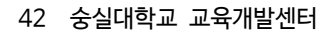

10) [저장]버튼을 클릭하면 이러닝콘텐츠의 등록이 완료됩니다.

진도 체크

시작일시 제한

종료일시 제한 2017 ▼ 11월 ▼ 27 ▼ 23 ▼ 59 ▼ 🛗 🖉 활성화

▼ 진도 관리

9) 오프라인 강의에서는 영상별 진도 체크여부와 기간을 지정합니다.

예

| ▼ 진도 관리 |       |            |          |             |
|---------|-------|------------|----------|-------------|
|         | 진도 체크 | Ø          |          |             |
|         |       | 출석(진도) 설정은 | 온라인출석부설정 | 에서 변경 가능합니다 |

۷

2017 ▼ 11월 ▼ 20 ▼ 00 ▼ 00 ▼ 🛗 🖉 활성화

8) 이러닝콘텐츠로 등록하기 영상에 대한 진도 관리를 설정합니다.
 온라인 강의에서는 온라인 출석부의 주차별 기간에 따라 자동 관리됩니다.

# □ 7. 이러닝콘텐츠 등록하기

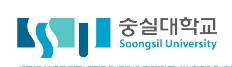

#### 🖵 8. 웹문서 등록하기

강의자료를 별도의 문서 대신, 입력창에 직접 입력함으로써 학습자가 별도의 팝업창이나 외부 링크로 이동하지 않고 학습내용을 확인 할 수 있는 자료 방법입니다.

문서 강의자료의 수정 시 기존 자료를 삭제한 후 다시 등록해야 하지만, 웹문서는 강의실 안에서 수정이 가능하고, 최종 수정 일시를 통해 특정 시점 전후의 수정 여부를 확인할 수 있습니다.

- 1) 강의실 우측 상단에 위치한 [편집] 버튼을 클릭합니다.
- 2) 강의 개요 또는 해당하는 주차의 [자료 및 활동 추가]를 클릭합니다.
- 3) 강의 자료 가운데 [웹문서]를 클릭합니다.

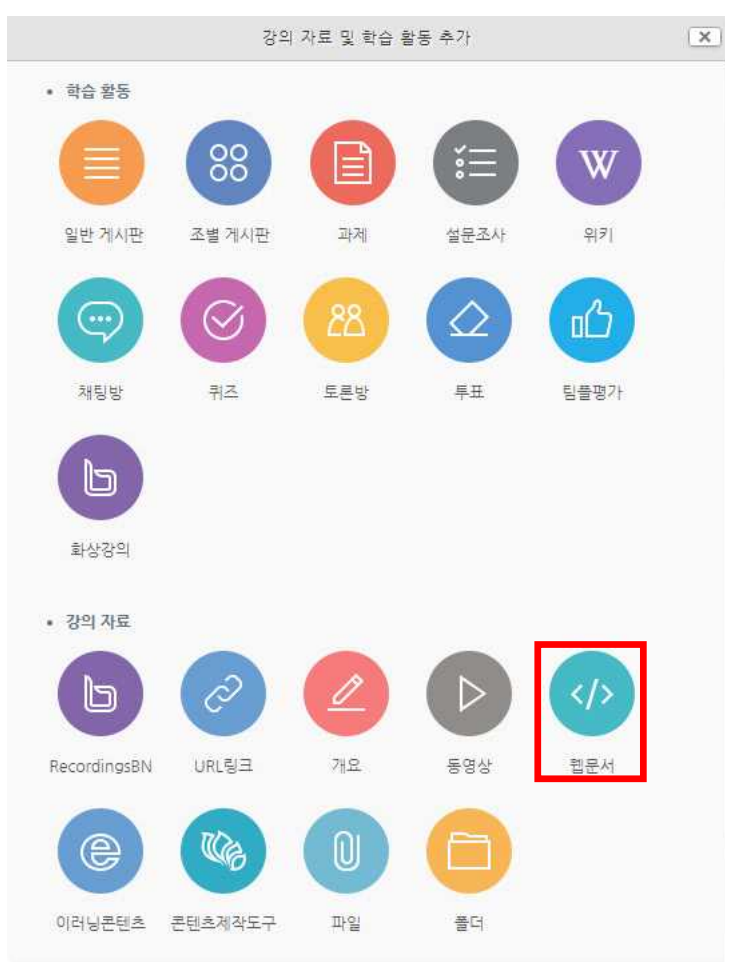

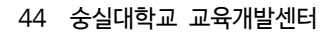

| $S = X_2 = X^2$ $E = E = E = C = C = T_X$ |
|-------------------------------------------|
|                                           |
|                                           |
|                                           |
|                                           |
|                                           |
|                                           |

- ▼ 내용
- 기존에 작성한 내용을 복사해서 붙여 넣습니다. 아래 입력 창의 왼쪽 상단에 있는 더보기 버튼을 클릭하면 다양한 방법으로 글을 올릴 수 있습니다.
- Tip 이공계 강의 진행시 수식, 코드 등 활용법
- 6) [저장] 버튼을 클릭하면 웹문서 등록이 완료됩니다.

| 내용      |  |
|---------|--|
| 웹문서 내용* |  |
|         |  |
|         |  |

5) 등록할 내용을 입력창에 작성합니다.

| 제목* |                                    |
|-----|------------------------------------|
| 설명  |                                    |
|     | (8)(8) 5 5 6 7 (8) (8) (8) (8) (8) |
|     |                                    |

4) 강의실에 표시될 웹문서 관련 제목을 입력합니다.

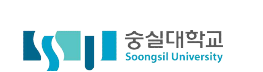

▼ 기본

### 🖵 8. <u>웹문서 등록하기</u>

#### 🖵 9. 학습활동 및 학습자료 편집/삭제하기

학습활동 및 학습자료를 편집/삭제 할 수 있습니다.

모든 학습활동 및 학습자료(개요, 과제, 파일, 동영상, 게시판, 채팅방, 퀴즈 등의 편집/삭제 방법은 동일합니다.

1) 해당 강좌에 들어갑니다.

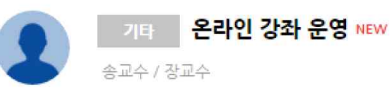

2) 강좌 상단에 편집 모드를 활성화 합니다.

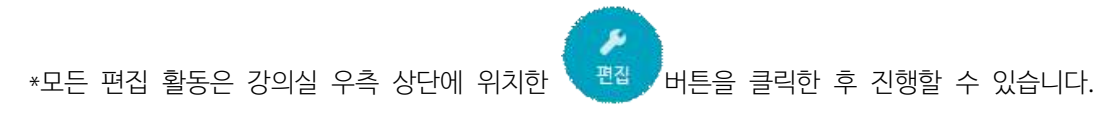

3) 톱니바퀴를 눌러 해당 학습자료 또는 활동의 편집/삭제를 핛 수 있습니다.

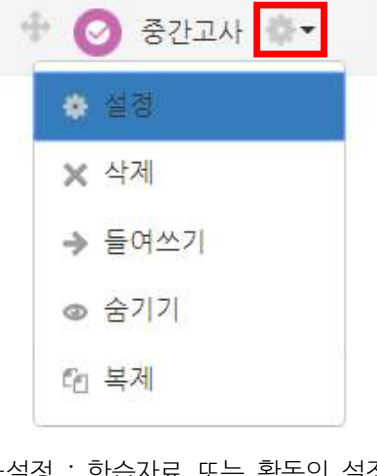

-설정 : 학습자료 또는 활동의 설정값을 변경할 수 있습니다. -삭제 : 학습활동 및 자료를 삭제합니다.

| ÷        | 면                           |                               |
|----------|-----------------------------|-------------------------------|
| "중간고사" 을 | (를) 지 <mark>우</mark> 시겠습니까? |                               |
| 예        | 아니오                         |                               |
|          | "중간고사" 올<br>예               | "중간고사" 을(를) 지우시겠습니까?<br>예 아니오 |

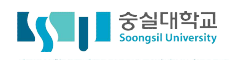

### □ 9. 학습활동 및 학습자료 편집/삭제하기

4) 실수로 학습자료/활동을 삭제했을 경우 강의실 화면 좌측 하단의 [고급설정]에 [휴지통]이 있어,
 삭제한 학습활동 또는 자료를 복구 할 수 있습니다.

#### 고급 설정

+ + -

| ▼ 고급 강좌 관리 |
|------------|
| ▶ 편집종료     |
| ■ 활동 선택 끔  |
| 🍄 설정       |
| ▶ 사용자      |
| ▼ 필터       |
| ▶ 보고서      |
| ▦ 성적       |
| 🏝 백업       |
| 📥 복구       |
| 📥 가져오기     |
| 🚱 공개       |
| 💫 초기화      |
| ▶ 문제 은행    |
| ♥ 휴지통      |

#### 휴지통

강좌에서 삭제된 항목이 휴지통에 저장되어 있을 경우 복구가 가능하며, 복구를 실행하면 해당 항목이 삭제되었던 영역의 하단에 표시됩니다.

| 학습 활동   | 삭제일시             | 복구 | 삭제 |
|---------|------------------|----|----|
| 📵 문서 01 | 2017-11-13 16:28 | 也  | ×  |
| 12주차 과제 | 2017-11-17 15:39 | 土  | ×  |

46 숭실대학교 교육개발센터

### 🆵 10. 접근 제한 활용하기

모든 강의자료/학습활동을 추가 할 때 [접근 제한]이라는 기능을 활용하면 수준별 단계별 또는 더욱 개인화된 맞춤형 학습을 진행할 수 있습니다.

 강의자료 또는 학습활동을 추가하는 페이지에서 접근 제한을 클릭합니다. 클릭하면 아래 사진과 같이 나오는데 [제한 추가] 버튼을 클릭합니다.

| - | 거 |   | 74 | 하  |
|---|---|---|----|----|
| × | H | L | 1  | 21 |

| 접근 제한 | <u>설정되어 있지 않</u> 습니다. |
|-------|-----------------------|
|       | 제한 추가                 |

2) 해당 자료/활동을 이용하는 데 있어 필요한 제한 유형을 선택합니다.

|          | 제한 추가                                    |
|----------|------------------------------------------|
| 날짜       | 특정 일시로부터(또는 특정 일시까지) 접속을 제한합니다.          |
| 성적       | 학습자들은 사전에 특정한 점수를 획득해야 접속할 수 있<br>습니다.   |
| 팀        | 특정 팀, 또는 모든 팀에 소속된 학습자만 이용할 수 있습<br>니다.  |
| 사용자 개인정보 | 학습자의 개인정보 내 필드에 기준하여 접속을 제한합니<br>다.      |
| 제한 설정    | 복잡한 로직을 적용할 수 있도록 일련의 중첩된 제한을 추<br>가합니다. |
|          |                                          |

취소

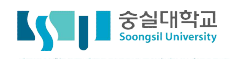

#### 🖵 10. 접근 제한 활용하기

#### 1개의 제한을 사용하는 경우

- 1) 제한 항목을 선택하면 다음과 같은 메시지가 표시됩니다.
  드롭다운 메뉴를 선택하여 조건에 해당 또는 해당하지 않아야 하는 제한을 설정합니다.
  이 활동을 이용하기 위해, 학습자는 다음의 조건에 해당 하지 않아야 합니다 .
  이 활동을 이용하기 위해, 학습자는 다음의 조건에 해당 하지 않아야 합니다 .
- 2) 날짜 : 활동을 이용할 수 있는 시작/종료 일시를 설정합니다.

| 근 제한 | ④이 활동 | 을 이용하기 | 위해 | , 학습자는 | 타 | 음의 조건 | 에 | 해당 | 해이 | 야 합니 | 다 |   |    | ۲ | 2 |
|------|-------|--------|----|--------|---|-------|---|----|----|------|---|---|----|---|---|
|      | 날짜    | 시작 일시  | •  | 2017   | ¥ | 11월   | • | 21 | ¥  | 00   | ٧ | : | 00 | ۲ |   |

 성적 : 강좌 내 다른 학습활동(과제, 퀴즈 등)에서 일정한 비율(백분위) 이상/이하를 달성한 학습자만 이 학습자료/활동을 이용할 수 있게 됩니다.

| 접근 제한 | ⊚이 활동 | 을 이용하기 위 | 의해, * | 학습자는 다음의 . | 조건어 | 해당 | 해야 합니다 |   |   |
|-------|-------|----------|-------|------------|-----|----|--------|---|---|
|       | 성적    | 중간고사     | •     | ☑ 선택한 값 ≥  | 50  | %  | 선택한 <  | % | × |

4) 팀 : 사전에 생성한 팀을 선택하여, 특정 팀에 소속된 학습자만 활동/자료를 이용하도록 할 수 있습니다.

| 근 제한 | 이 활 | <mark>동을 이용</mark> 하 | 기 위히 | l, 학습자는 다음의 조건에 해당 | 해야 합니다 | ۲ | u. |
|------|-----|----------------------|------|--------------------|--------|---|----|
| ٢    | 팀   | 선택                   | •    | X 설정필수             |        |   |    |

5) 사용자 개인정보 필드: 학습자의 이름, 학과(학부), 학번 등의 기준을 설정하여 해당하는 학습자만 활동/자료를 이용하도록/하지 않도록 할 수 있습니다.

| ( | 이 활동 <mark>을 이용하기 위</mark> 하 | l, 학습 <mark>자</mark> 는 더 | <mark>·음의</mark> 조 | <mark>건에 해</mark> 당 | 해야 합니다 | ۲ |         |
|---|------------------------------|--------------------------|--------------------|---------------------|--------|---|---------|
| ٩ | 사용자 개인정보 필드                  | 선택                       | •                  | 동일                  | ¥      |   | ★ 설정 필수 |
| 져 | 한 추가                         |                          |                    |                     |        |   |         |

#### □ 10. 접근 제한 활용하기

#### 2개의 제한을 사용하는 경우

2개 이상의 제한을 사용하면 더욱 다양한 형태의 강의를 운영하실 수 있습니다.

 제한을 2개 이상 추가할 경우 메시지는 다음과 같이 2개 이상의 제한 중 충족해야 하는 제한의 개수 (여러 제한 중 1개만 충족하면 가능 / 모두 충족해야 가능)를 선택합니다.

| 접근 제한 | ⊚이 활동 | 을 이용하기 | 위해, | 학습자는 다음의 조건 | <u>네</u> 해당 | 해 <mark>야</mark> 합니다 |   | ▼ (둘 이상의 | 조건 | 모두 해당해야 함                       | ۲ |
|-------|-------|--------|-----|-------------|-------------|----------------------|---|----------|----|---------------------------------|---|
|       | 팀     | 선택     | •]; | X 설정필수      |             |                      |   |          |    | 모두 해당해야 함<br>중 한 개만 해당하면 이용 가능함 |   |
|       | 성적    | 선택     | ٠   | □ 선택한 값 ≥   | %           | □ 선택한 <              | % | X 생광광수   |    |                                 |   |

 2) 제한을 추가하여 아래와 같이 특정 기간에 성적을 충족하는 학습자에게만 활동 자료를 이용하도록 할 수 있습니다.

| 사용지 | <mark>가 개인정보</mark> 필드 | 선택 | ٣ | 동일 | • | X 설정필수 |
|-----|------------------------|----|---|----|---|--------|
|     |                        |    |   |    |   |        |
|     |                        |    |   |    |   |        |
|     |                        |    |   |    |   |        |

3) 또한, 단계별 제한을 설정하려면 제한 추가에서 제한 설정을 클릭하면 하위 메뉴 개념의 제한을 추가하실 수 있습니다.

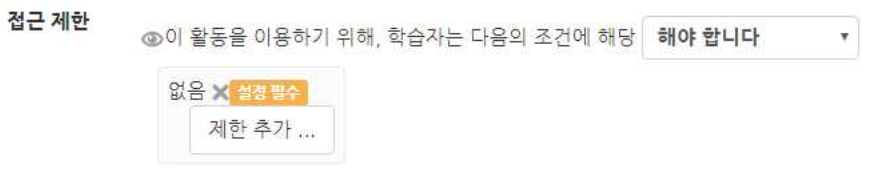